## Инструкция для родителей по использованию автоматизированной системы «Сетевой город. Образование»

Вход в систему

Шаг 1. Запустите браузер установленный на вашем компьютере (Internet Explorer, Opera, Mozila Firefox).

Шаг 2. В адресной строке браузера введите: <u>https://sgo.mari-el.gov.ru/</u>и нажмите клавишу ENTER.

Шаг 3. Далее для действуем, исходя из того, каким браузером вы воспользовались для входа в АИС «Сетевой город. Образование»

#### **Браузер Mozilla Firefox:**

- 1. Нажать кнопку «Я понимаю риск»
- 2. Нажать кнопку «Добавить исключение»

| 1 | Это соединение является недоверенным<br>Во прессе биба этакиет, закадное пакение с тражит феход се на н<br>окон гаранта, от их былески институтациение,                                                                                                    | Residence in an operation of the second second seco |  |
|---|----------------------------------------------------------------------------------------------------|----------------------------------------------------------------------------------------------------|--|
|   | Вы-на, кака вы писантаы отверсти вызывание раздиние, кой в прадырают просокана и аконсфиканта, страный различиты так так, что нь опреднатель о учение насть. Солнон цантийнатель так и сойто и наст быль заверен.<br><b>Иго ние делать?</b><br>Эко в нее делать?<br>По ние делать?<br>По на объеко быт районо подан истора и долже войто, что на было ност полноть, что насторать исторать?<br>По насторать поданость отора настора и долже войто, что на было ност таковать, что насторать на насторать и поданость и насторать и поданость и поданос |                                                                                                    |  |
| ~ | Соланиескане детали     Коланиескане детали     Коланиескане детали                                                                                                    | Trajanan unmees faserery                                                                                                    |  |

- 3. Нажать кнопку «Подтвердить исключение безопасности»
- 4. Готово

### Браузер Орега:

Нажать на кнопку «Все равно продолжить»

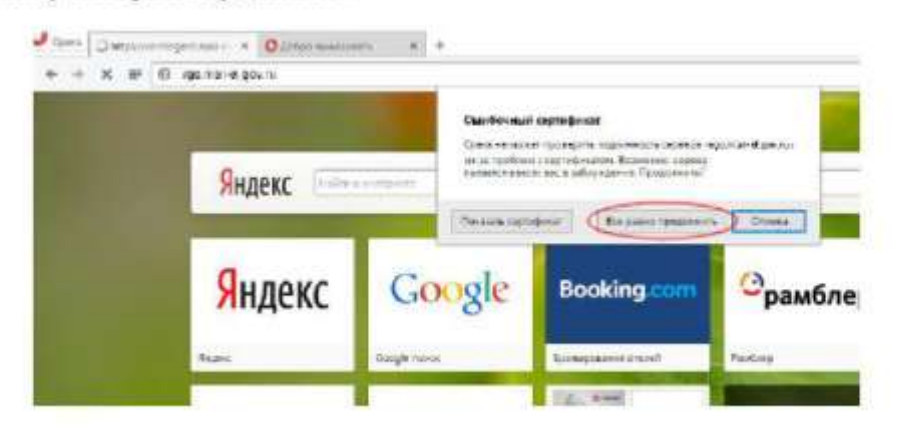

## Браузер Google Chrome:

1. На сообщении об ошибке нажать на ссылку «Дополнительно»

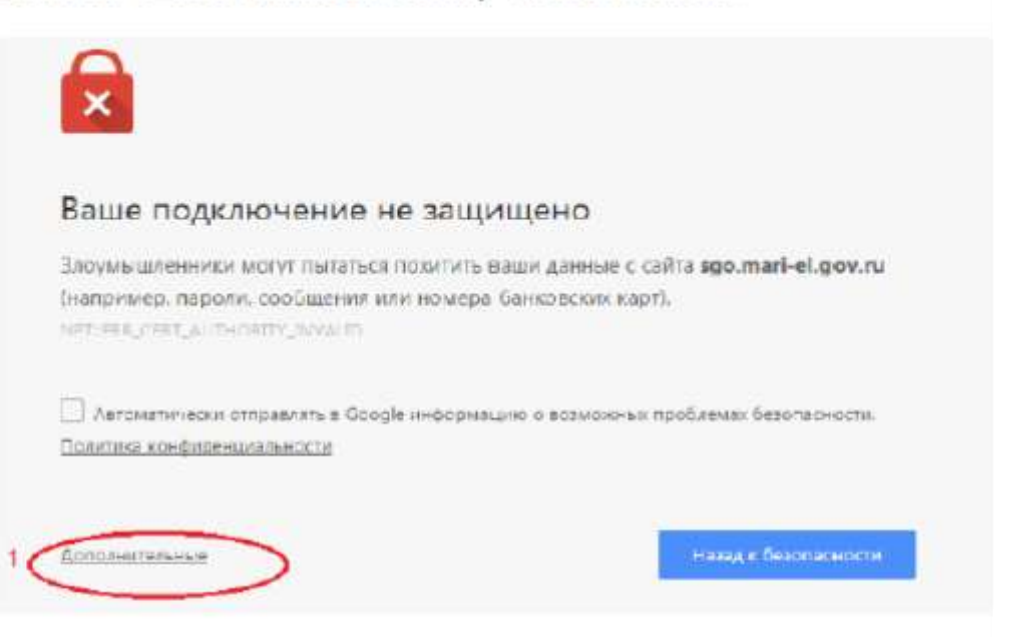

2. Нажать на ссылку «Перейти на сайт sgo.mari-el.gov.ru (небезопасно)»

| Ваше полключение                 | не защищено                                          |
|----------------------------------|------------------------------------------------------|
|                                  |                                                      |
| Злоумышленники могут пытать      | ся похитить ваши данные с сайта sgo.mari-el.gov.n    |
| (например, пароли, сообщения     | а или номера банковских карт).                       |
| NET: ERB_CERT_AUTHORITY_INVA.ID  |                                                      |
| Автоматически отправлять в Бо    | соје информација о встможних посблемах безопасности. |
| —<br>Политика конфиленциальности |                                                      |
|                                  |                                                      |
| Скрыть подрабности               | Назац и безопасности                                 |
|                                  |                                                      |
| Не удалось подтвердить, что эт   | о сервер sgo.mari-cl.gov.ru. Операционная системя    |
| компьютера не доверяет его о     | ртификату безопасности. Возможно, сервер настро      |
|                                  | ICS DEDOVDATIVITE DALUK AAUBUKO                      |

3. Готово

| Сетевой Гор                                 | од. Образование                |  |  |  |
|---------------------------------------------|--------------------------------|--|--|--|
| Образовательная организаці                  | ия Орган управления            |  |  |  |
| Регион                                      |                                |  |  |  |
| Респ. Марий Эл                              |                                |  |  |  |
| Городской округ / Муниципаль                | ный район                      |  |  |  |
| Медведевский район                          |                                |  |  |  |
| Населённый пункт                            |                                |  |  |  |
| Яныкайсола, д.                              |                                |  |  |  |
| Образовательная организация                 |                                |  |  |  |
| МОБУ «Нужъяльская основ                     | ная общеобразовательная школа» |  |  |  |
| Пользователь                                |                                |  |  |  |
| Пароль                                      |                                |  |  |  |
| Восстановить пароль<br>Вход с учетной запис | ью портала Госуслуг            |  |  |  |
|                                             | Войти                          |  |  |  |

# Шаг 4. В появившемся окне выбираем район, село, тип ОО

Шаг 5. Вводим имя пользователя и пароль

На экране появится окно, в котором выбираем вкладку Главная и далее выбираем нужные сведения

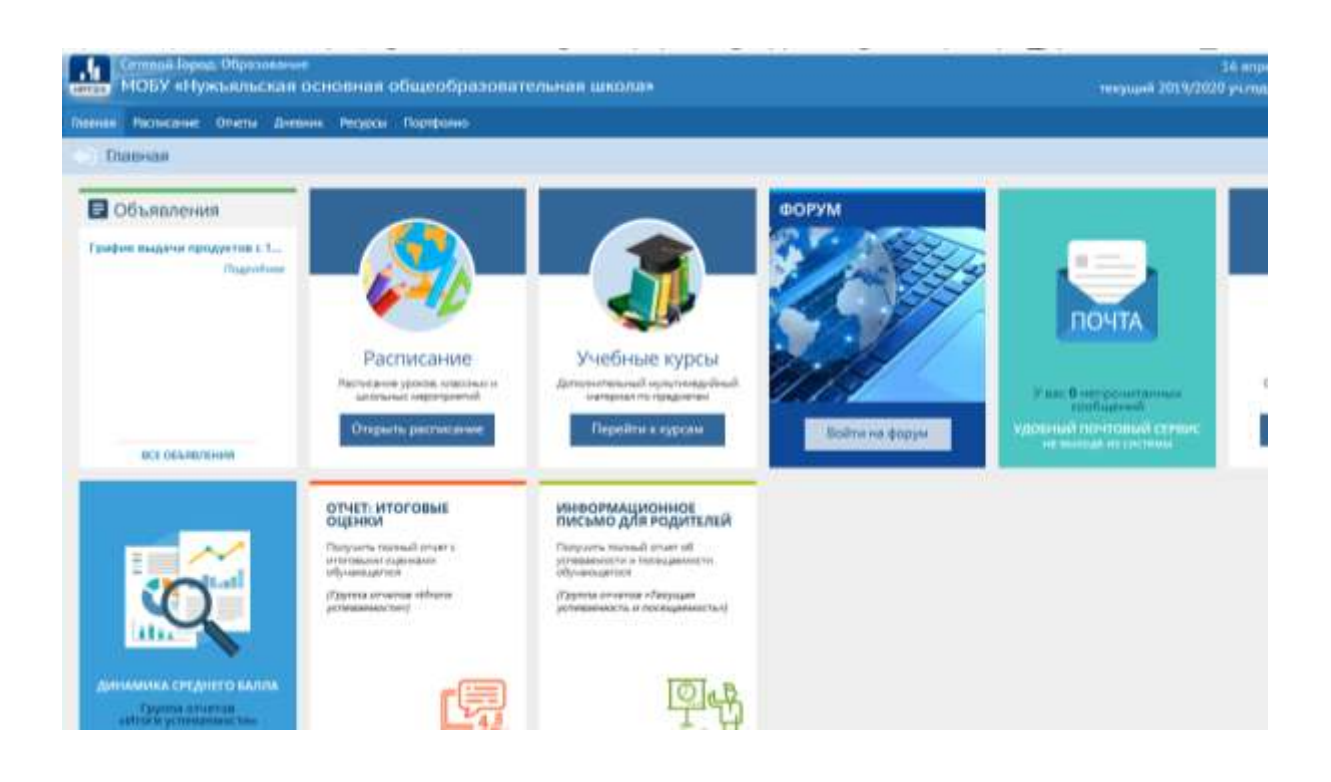

# Например, Дневник

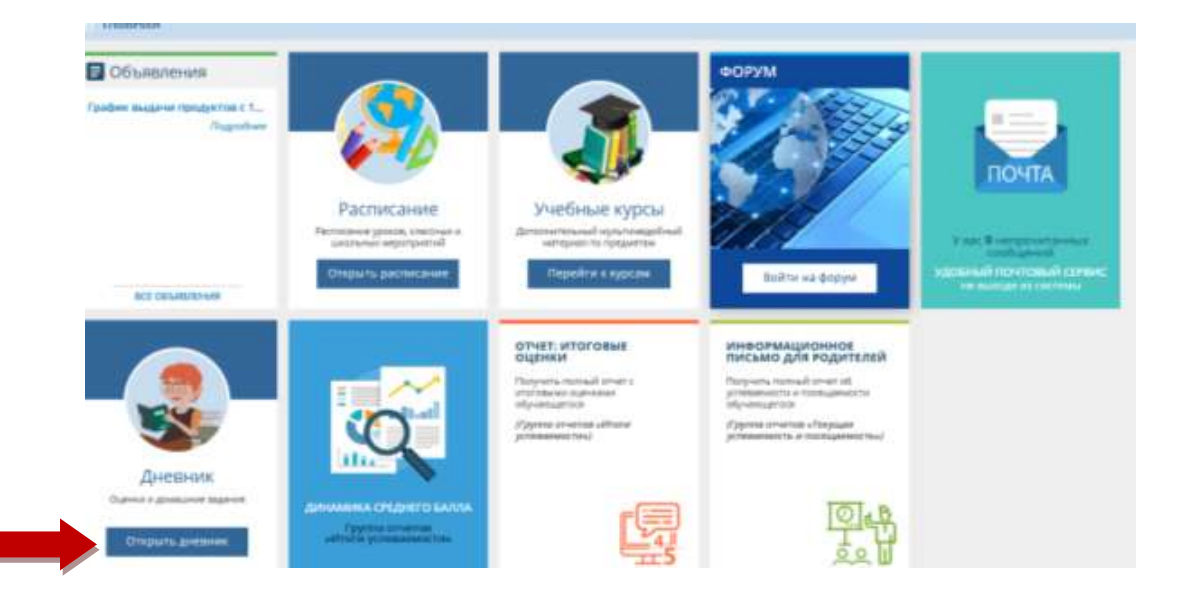

Далее нажимаем кнопку Открыть дневник.

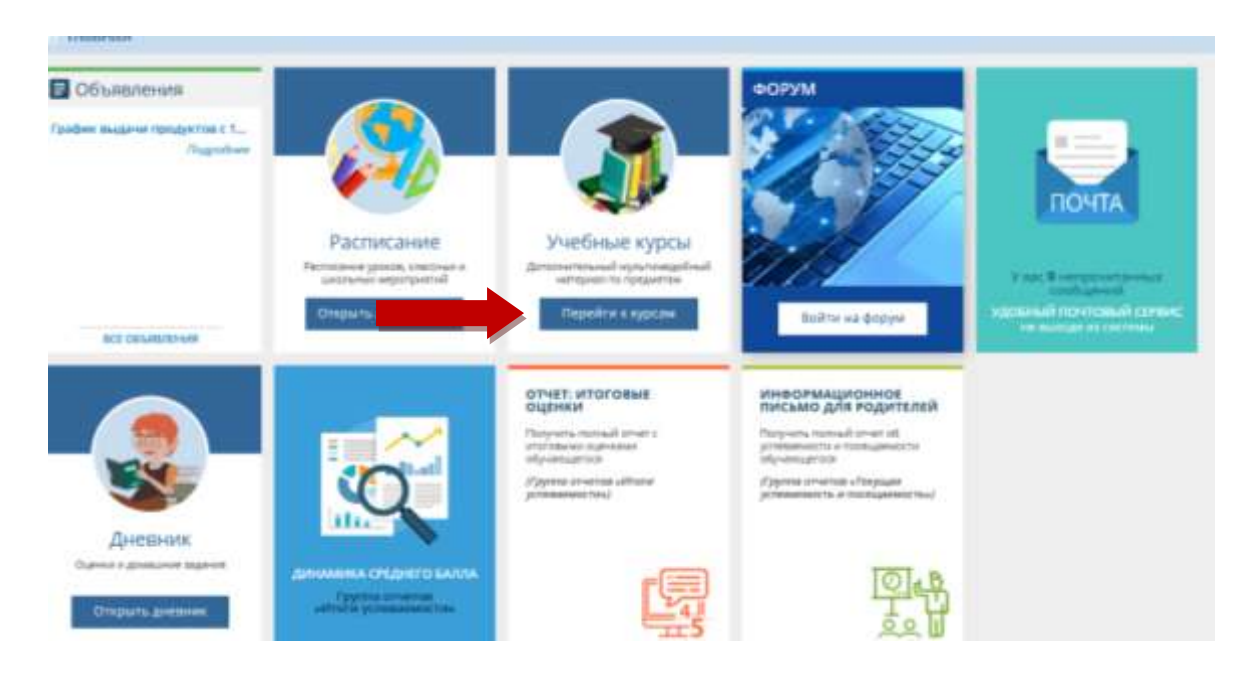

Или Учебные курсы, нажимаем кнопку Перейти к курсам.

По ссылке можно перейти на образовательный интернет-ресурс ЯКласс

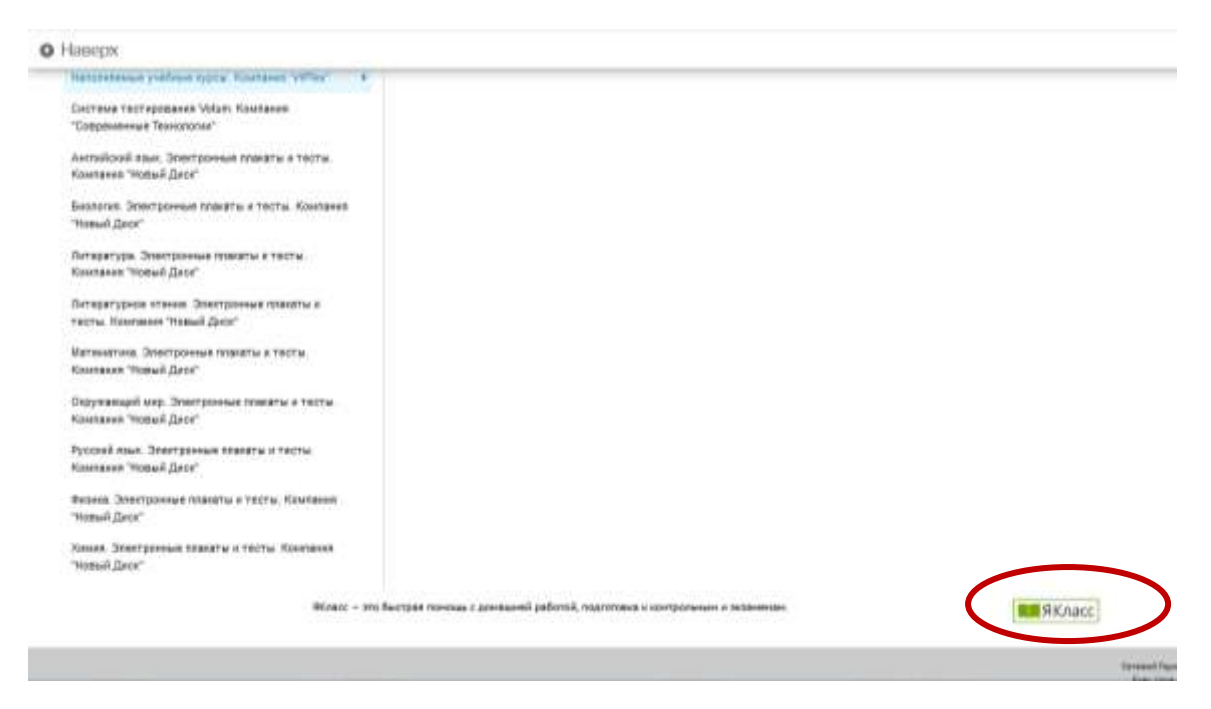

В разделе Предметы, выбираем любой предмет и тему.

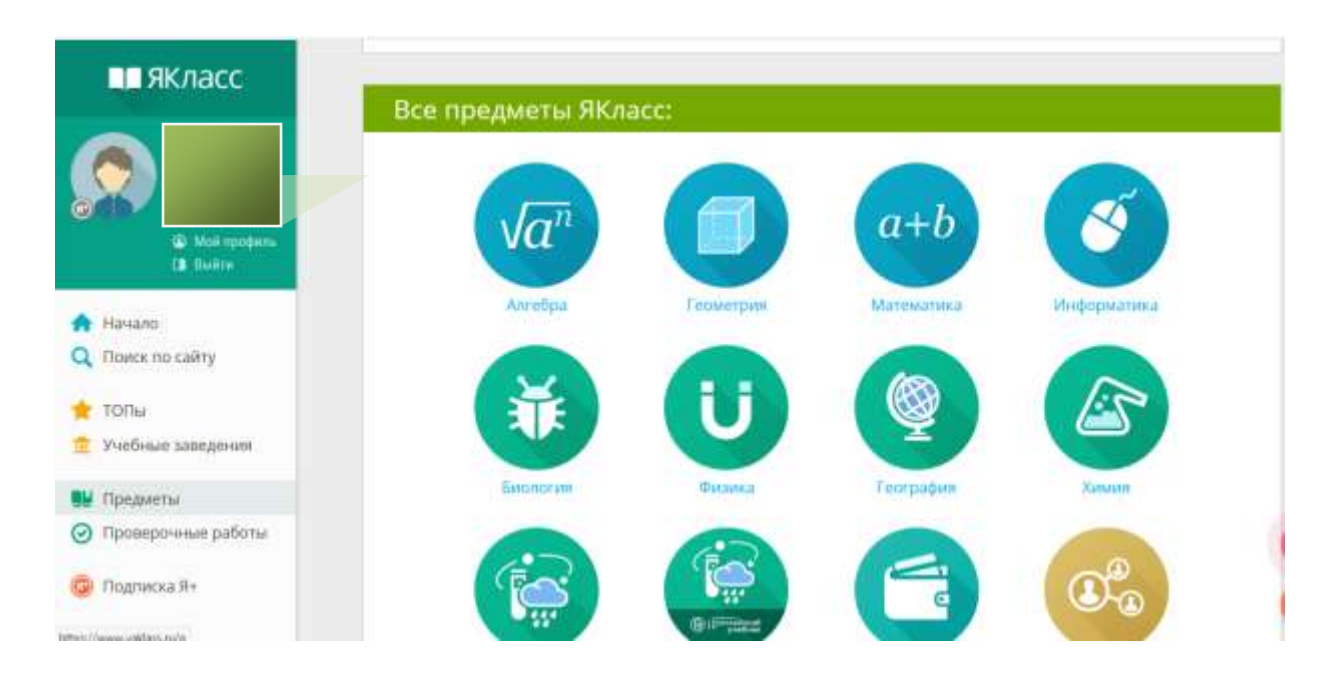

# Знакомимся с Теорией, выполняем Задания и Тесты

| Методиче                                                                       | ские материалы                                                                    |              |
|--------------------------------------------------------------------------------|-----------------------------------------------------------------------------------|--------------|
| 1. Технологическая карта                                                       |                                                                                   |              |
| Теория                                                                         |                                                                                   |              |
| 1. Рациональны                                                                 | енисла                                                                            | 0            |
| Задания                                                                        |                                                                                   |              |
| 1. Натуральные,<br>Сложность: лего                                             | целые и рациональные числа<br>ре                                                  | 01/1         |
| <ol> <li>McTotorout mut<br/>CrissHocts: Hers</li> <li>Hartmann from</li> </ol> | x.a.5un0arios9<br>96                                                              | • 1/1 G      |
| Haviano                                                                        | Сложносты сложные                                                                 | 0.171        |
| Справочный раздел<br>Поиск по сайту<br>Мли классы                              | <ol> <li>Вессонным перводныский деограница дробь<br/>схозность: схозна</li> </ol> | <b>O</b> 373 |
| топы                                                                           | Тесты                                                                             |              |
| Унебные заведной<br>Предметы                                                   | 1. Тренировка по теме Рациональные числа.<br>Скомность легисе                     | 07/7         |
| Проверочные работы<br>Результаты учащихся                                      |                                                                                   |              |
| Обновления<br>Управление                                                       | Проверочные тесты (скрыты от учеников)                                            | G            |